windows

- 1、双击打开软件
- 2、复制vmess链接,导入链接
- 3、编辑节点,修改节点配置,确定
- 4、启动代理
- 5、重启服务
- 6、网络无法访问的情况排查:

#

iOS

美国appleID账号和密码

- 1、全局路由,选择"配置"
- 2、设置,打开"提醒",便于断开的时候提示
- 3、复制链接,打开链接, app自动识别粘贴板
- 4、打开开关,允许连接

#

Android

- 1、复制链接,导入
- 2、勾选启用本地DN\勾选允许不安全
- 3、主页左下角, 启用
- 注意: Geo文件需要连梯子更新, 建议一个月更新一次

#

#### Mac

- 1、复制链接,导入
- 2、选中旁边的服务器
- 3、这里可以进去改名
- 4、启动服务

教程和软件地址: https://oclog.pw/myV/ 备用地址: http://cppwe.com/myV/

### windows

\_\_\_\_\_

### 1、双击打开软件

• 解压安装

| 名称 ^                        | 修改日期             | 类型   |
|-----------------------------|------------------|------|
| Second Science 20220611.exe | 2022-06-11 20:08 | 应用程序 |

指定目录

| 📴 WinRAR 自我解壓網 | 諸權                                                                                                    | —     |               | × |
|----------------|----------------------------------------------------------------------------------------------------|-------|---------------|---|
|                | <ul> <li>按一下 [解壓縮] 按鈕開始解壓縮。</li> <li>按一下 [瀏覽] 按鈕,從樹狀資料夾中選取資料夾,也可以</li> <li>如果目標資料夾不存在,則解壓縮前會自動建立。</li> </ul> | (手動輸) | λ.            | ^ |
|                | 注意:不能有中文字体的                                                                                                  | 录     |               | ~ |
|                | 目標資料夾(D)<br>G:\kinhDown\v2rayN2 ✓<br>解壓縮進度                                                                   | 瀏     | 覽( <u>W</u> ) |   |
|                | 解壓縮                                                                                                    | I     | 以消            |   |

• 打开v2rayN.exe, 成功是这样的

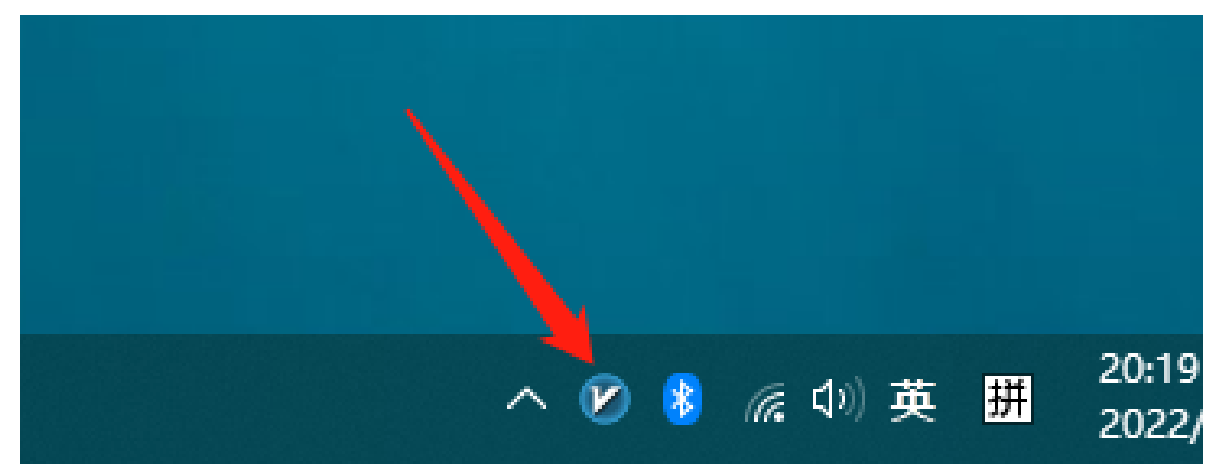

2、复制vmess链接,导入链接

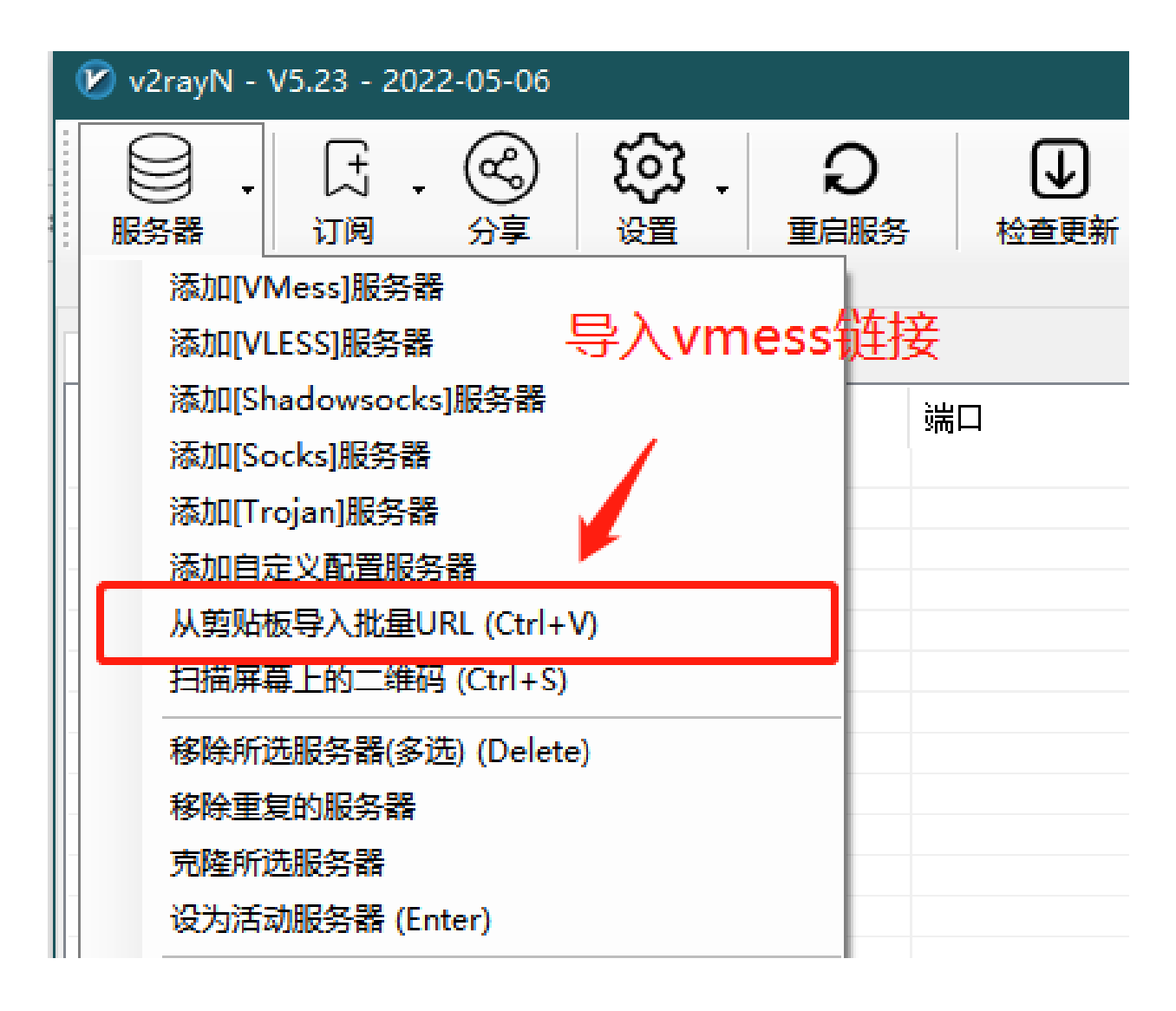

• 也可以在这里导入

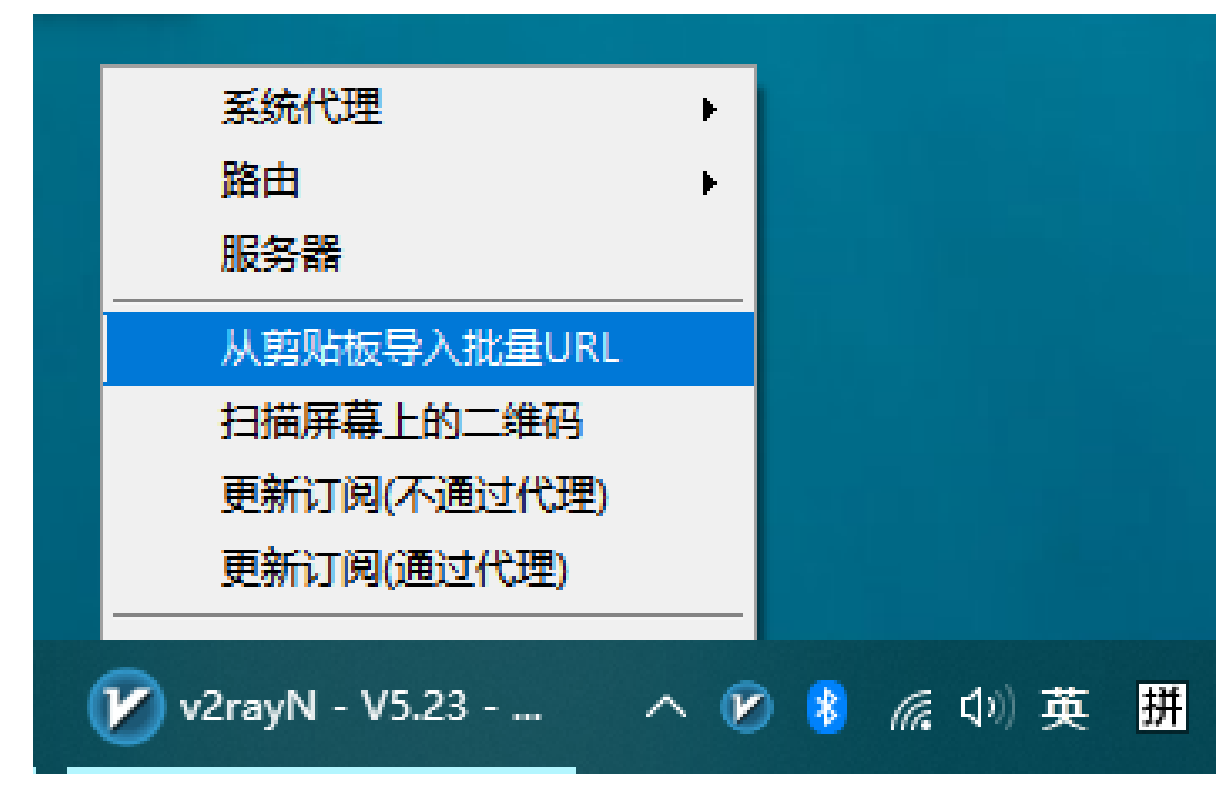

#### 3、编辑节点,修改节点配置,确定

| 🕑 Vmess          | ×                                                       |
|------------------|---------------------------------------------------------|
| 服务器              | 1                                                       |
| 别名(remarks)      | Core类型 Xray V                                           |
| 地址(address)      |                                                         |
| 端口(port)         |                                                         |
| 用户ID(id)         | 生成(g)                                                   |
| 额外ID(alterId)    | 16                                                      |
| 加密方式(secur ty)   | aes-128-gcm ~ <b>2</b> *随便选,建议(auto)                    |
| ——底层传输方式(transpo | prt)                                                    |
| 传输协议(network)    | *默认top, 选错会无法连接                                         |
| 伪装类型(type)       | none 🗸                                                  |
| 伪装域名(host)       | *ws host                                                |
| 路径(path)         | *ws path                                                |
| 传输层安全(tls)       | tls ~ 跳过证书验证(allowInsecure) true ~ alpn □ h2 □ http/1.1 |
|                  | SNI                                                     |
|                  | 确定(0) 取消(C)                                             |

### 4、启动代理

- 系统代理选择 <自动配置系统代理>
- 路由选择 <绕过大陆Whitelist>

• 服务器选择 <你要用的那个服务器>

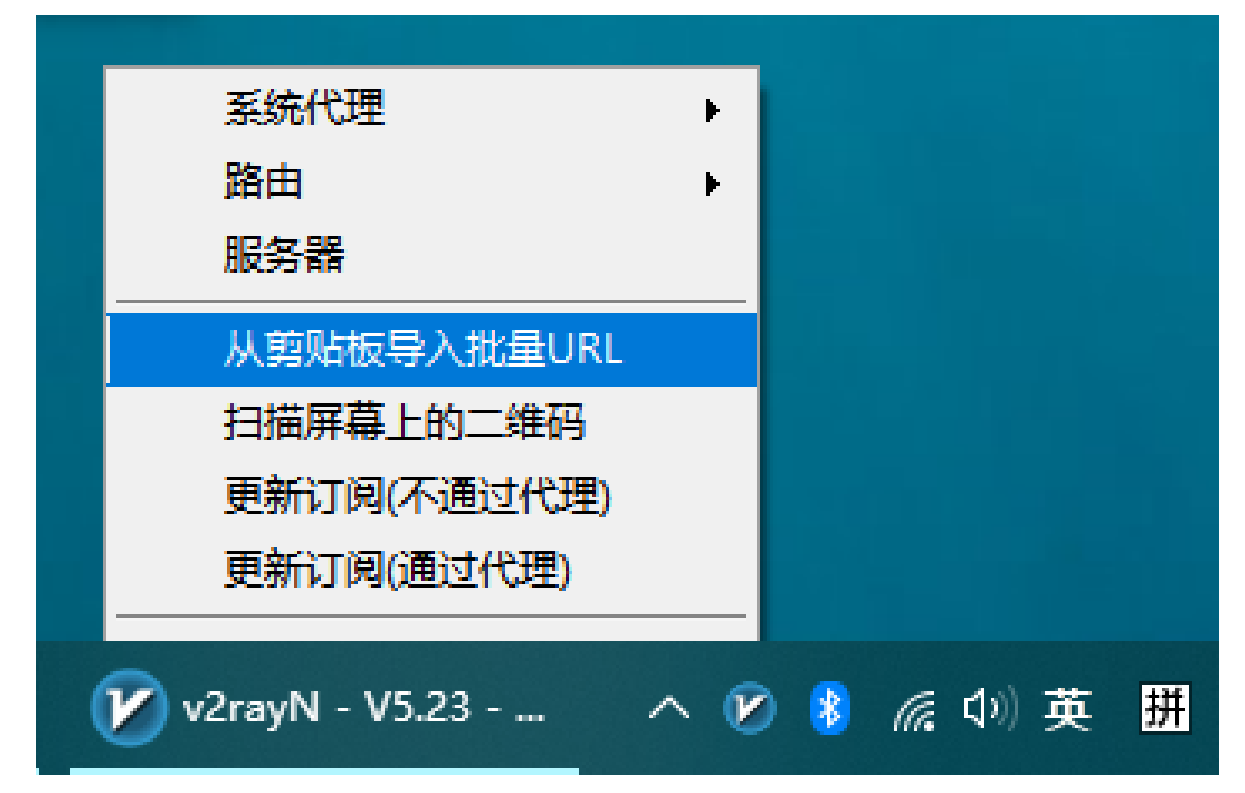

#### 5、重启服务

| <b>1</b> | /2rayN - V5.2                                                | 3 - 2022-05-06  |                     |           | _         |                                         |     |          |
|----------|--------------------------------------------------------------|-----------------|---------------------|-----------|-----------|-----------------------------------------|-----|----------|
| 服        | )) - (<br>(<br>) (<br>) (<br>) (<br>) (<br>) (<br>) (<br>) ( | [+] + 🚱<br>调 分享 | <b>诊</b> ,<br>避     | り<br>重启服务 | ●<br>检查更新 | · ? · · · · · · · · · · · · · · · · · · | い推定 | <br>关闭窗口 |
| 所        | 有服务器                                                         |                 |                     |           |           |                                         |     |          |
|          | 类型                                                           | 别名              | <del>」」<br/>」</del> | Ì         | 満口        | 加密方式                                    | 传输的 | 办议       |
| 4        | Vmess                                                        |                 |                     |           |           | aes-128-gcm                             |     |          |
|          |                                                              |                 |                     |           |           |                                         |     |          |
|          |                                                              |                 |                     |           |           |                                         |     |          |

#### 6、网络无法访问的情况排查:

- 1 1、安装目录有中文,导致软件识别不到
- 2 2、电脑时间不是跟网络时间一致,导致客户端和服务器时间不匹配
- 3 3、到期未续费,节点被关闭
- 4 4、路由规则有更新,需要更新一下路由规则,如下图所示

| <b>1</b> | /2rayN - V                                                         | 5.23 - 2022 | 2-05-06 |                  |           |    |                     |                |          |
|----------|--------------------------------------------------------------------|-------------|---------|------------------|-----------|----|---------------------|----------------|----------|
| 影服       | ●<br>●<br>●<br>●<br>●<br>●<br>●<br>●<br>●<br>●<br>●<br>●<br>●<br>● | した<br>订阅    | 分<br>分  | <b>谷子</b> 。<br>避 | り<br>重启服务 | ŧ  |                     | <b>?</b><br>帮助 | - 【<br>推 |
| 所        | 有服务器                                                               |             |         |                  |           |    | v2rayN<br>v2fly-Cor | re             |          |
|          | 类型                                                                 | 别名          |         | +#b+l}           | Ì         | 50 | Xray-Co             | re             |          |
| 1        | Vness                                                              |             |         |                  |           |    | Update (            | Geo files      |          |
|          |                                                                    |             |         |                  |           | _  |                     |                |          |

## #

#### iOS

#### 美国appleID账号和密码

#### \*\* 先看注意事项 \*\*

- 1 1、苹果系统版本众多,所以没有截图教程
- 2 2、登录账号是appStore商店,而不是icloud,建议直接从appStore应用中登录,苹果系统设置
- 3 3、正确输入密码后是显示 apple ID安全,不要点击 \*\*继续\*\*,而是选择\*\*其他选项\*\*, \*\*7
- 4 4、多次输错密码,账号就会被锁住,失败一次后联系我拿密码,不然账号就被锁了

#### ww1315165682@outlook.com

#### 密码, ssR0606a

因为总是有客户绑定自己的手机号,故此密码可能改过了

#### 商店搜索 Shadowrocket

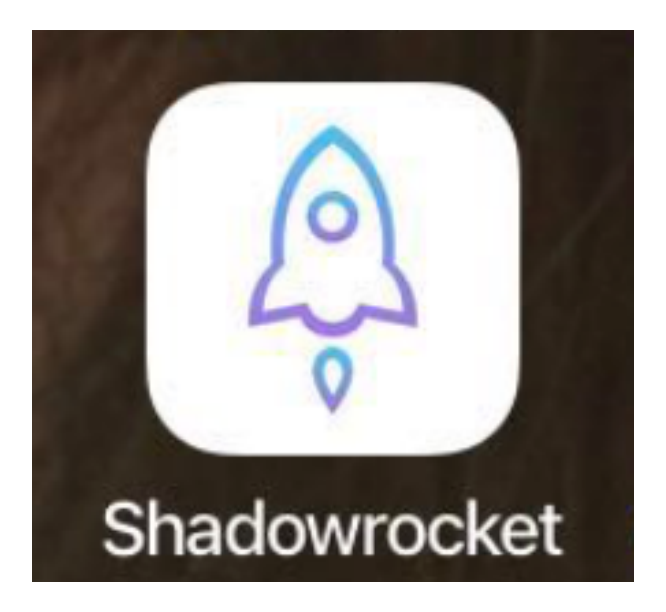

配置方法

### 1、全局路由,选择"配置"

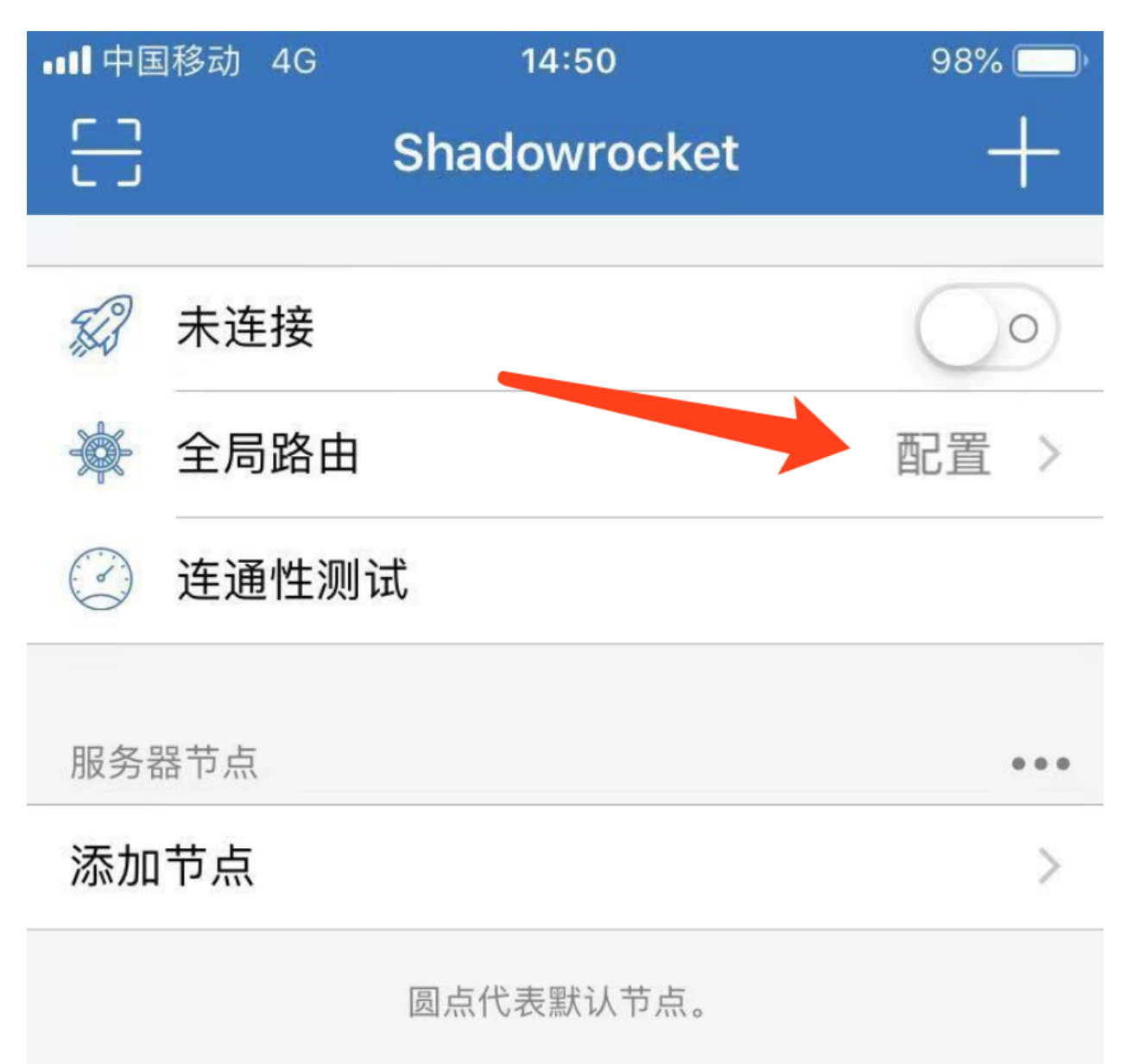

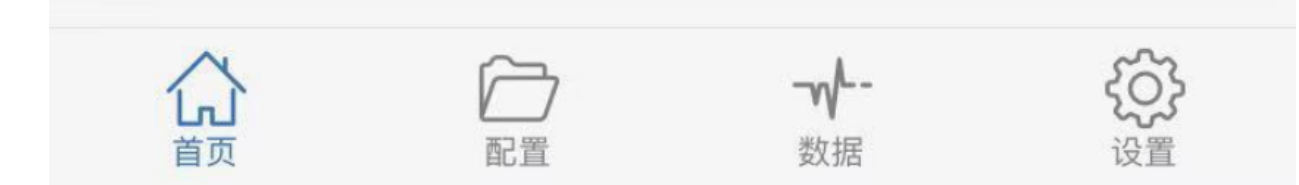

# 2、设置,打开"提醒",便于断开的时候提示

| ■■■ 中国移动 4G | 14:51 | <b>1</b> 98% 🛄 |
|-------------|-------|----------------|
|             | 设置    |                |
|             |       |                |
| TUNNEL      |       |                |
|             |       | >              |
| <b>ТСР</b>  |       | >              |
| UDP         |       | >              |
|             |       |                |

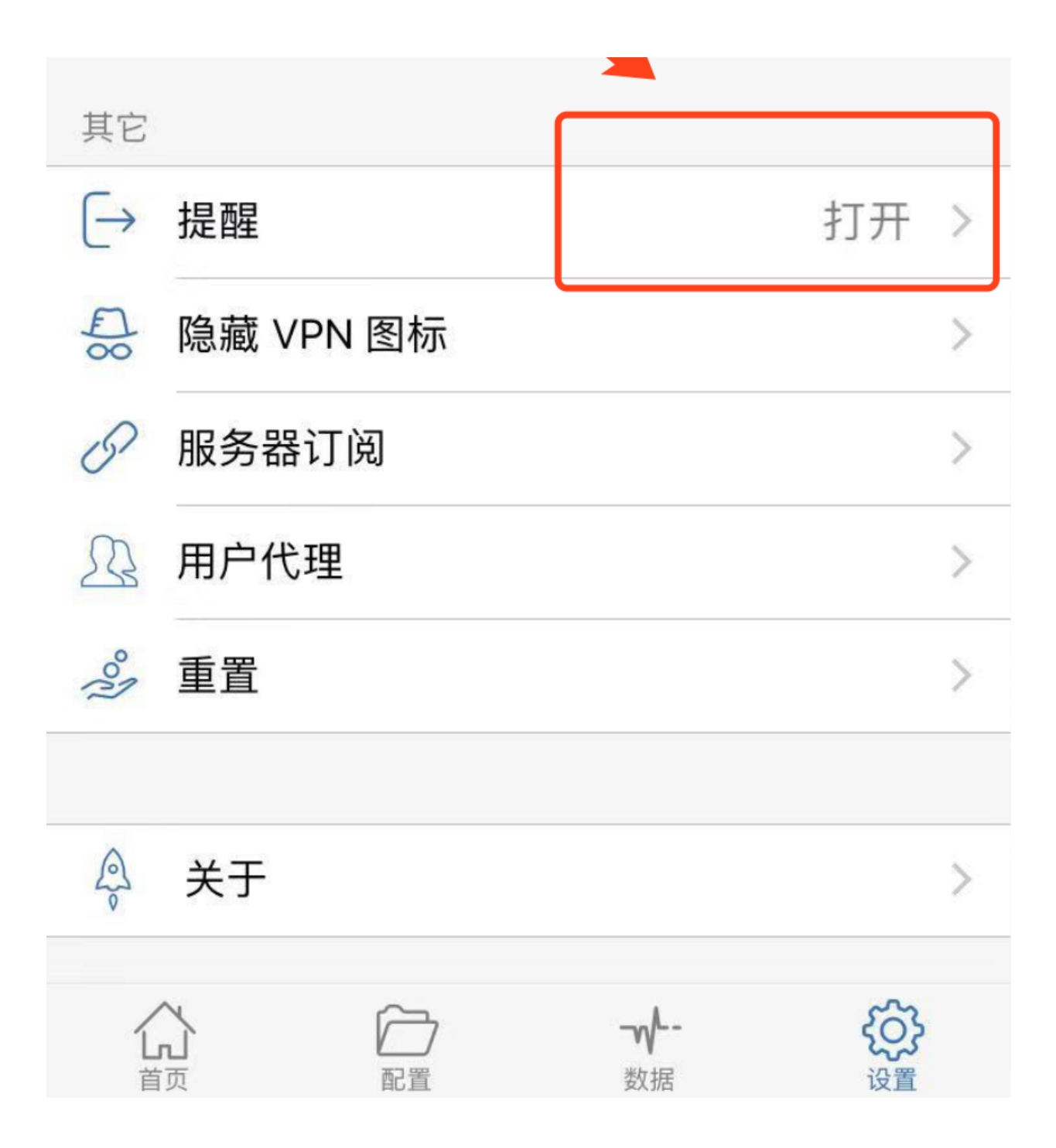

## 3、复制链接,打开链接, app自动识别粘贴板

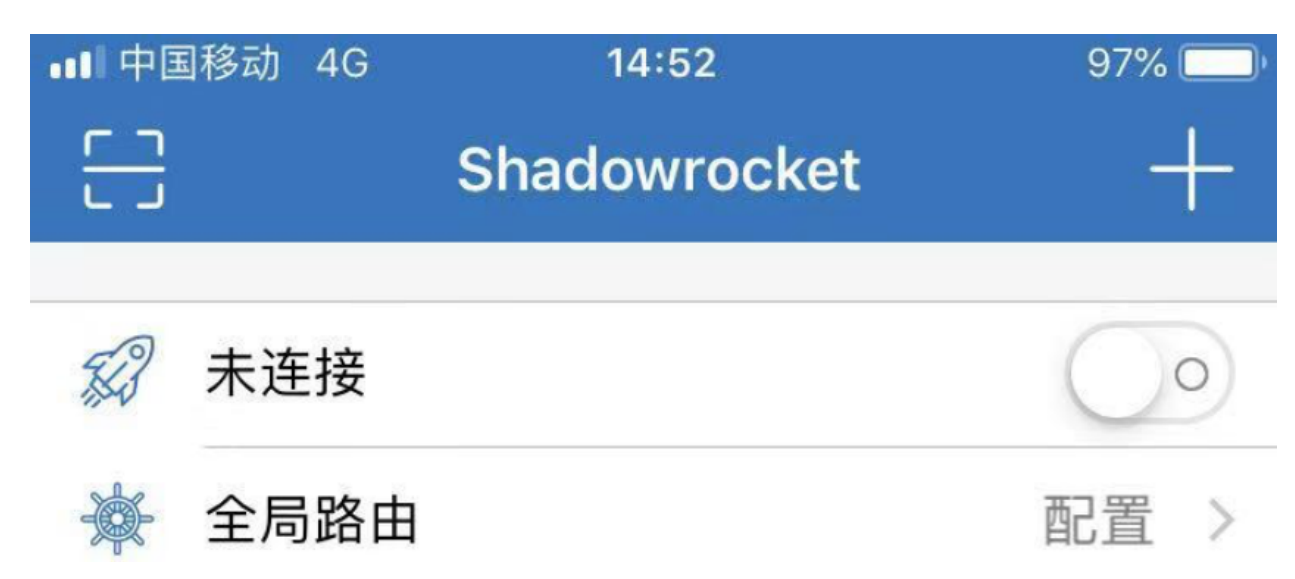

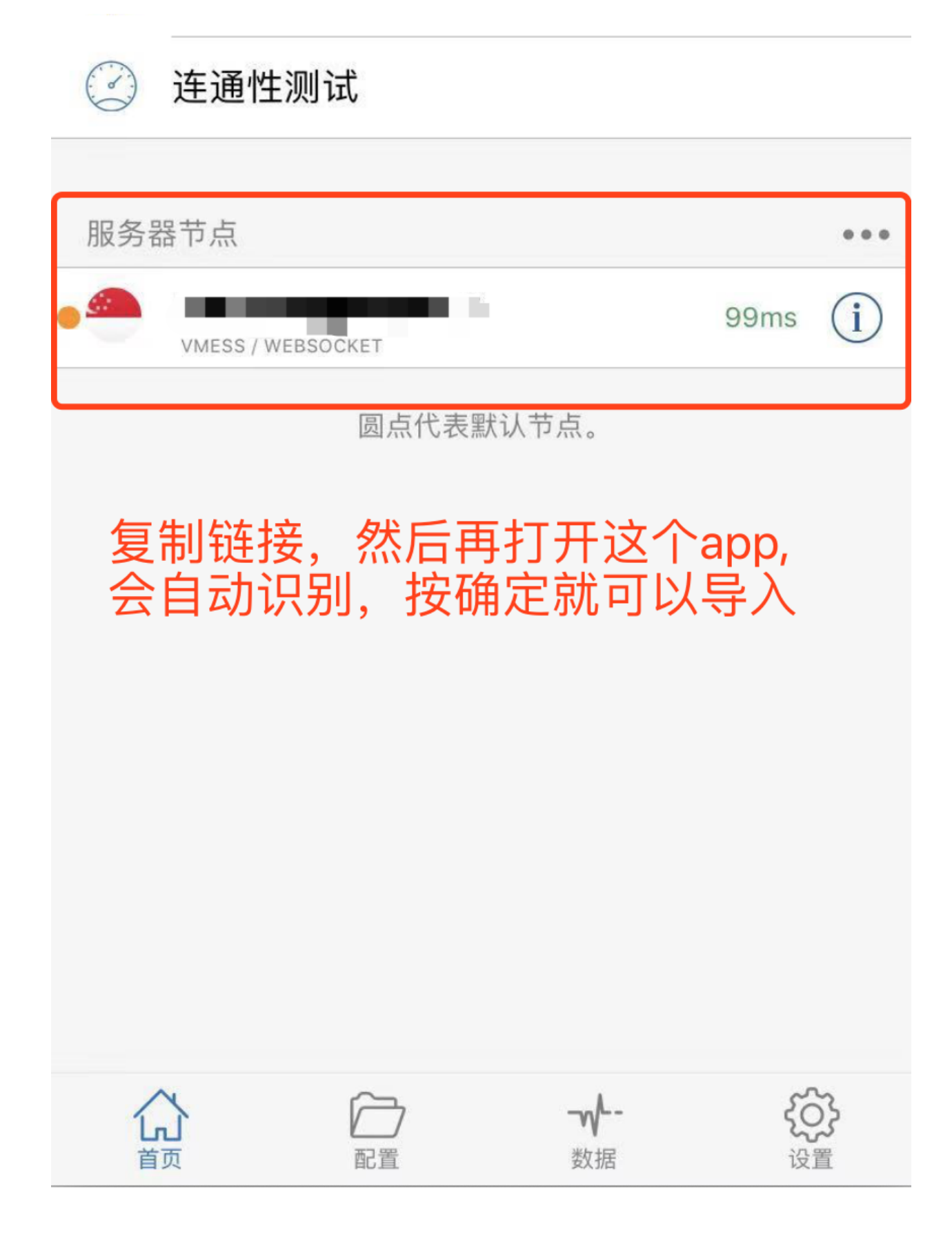

### 4、打开开关,允许连接

1、复制链接,导入

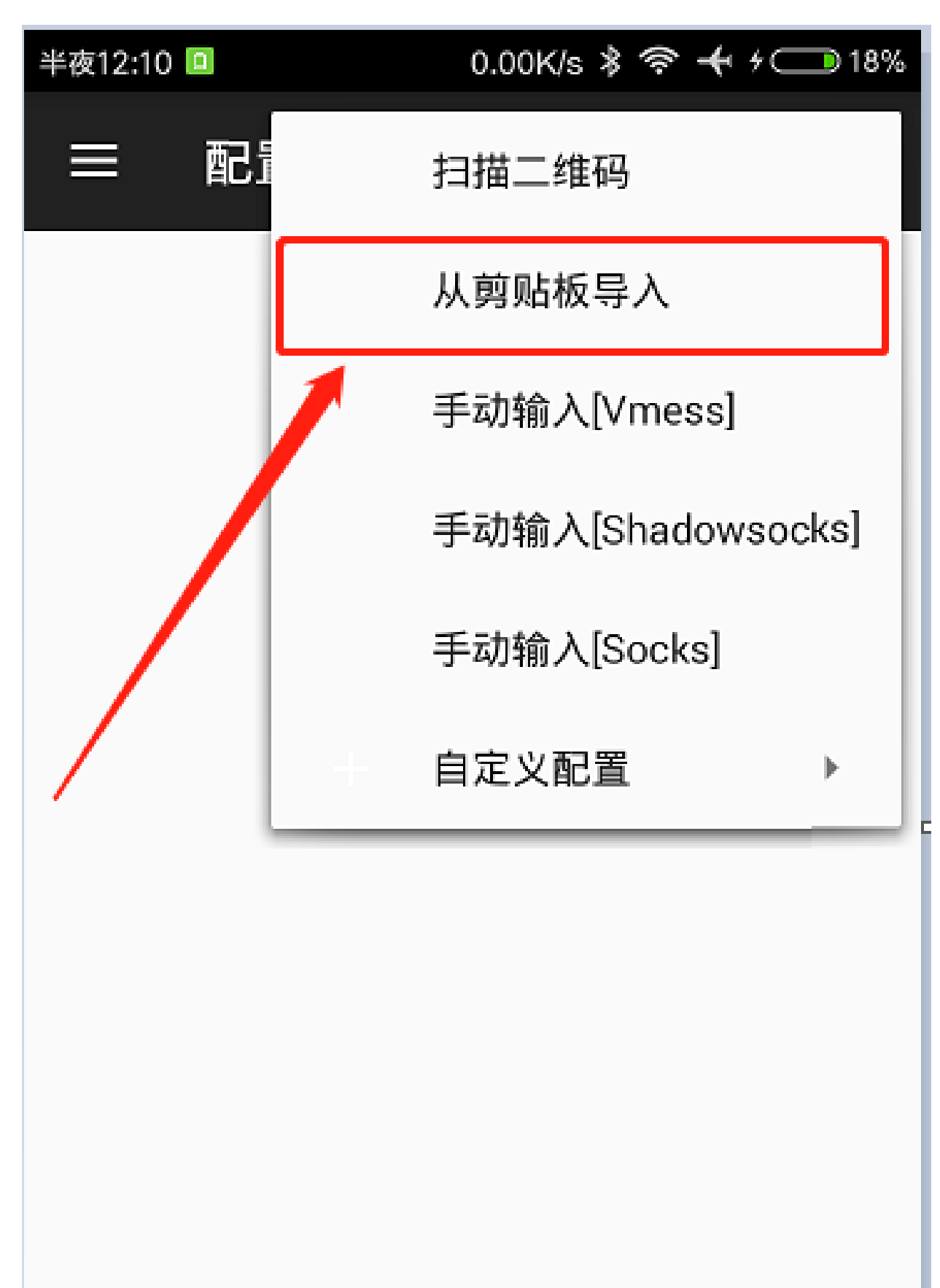

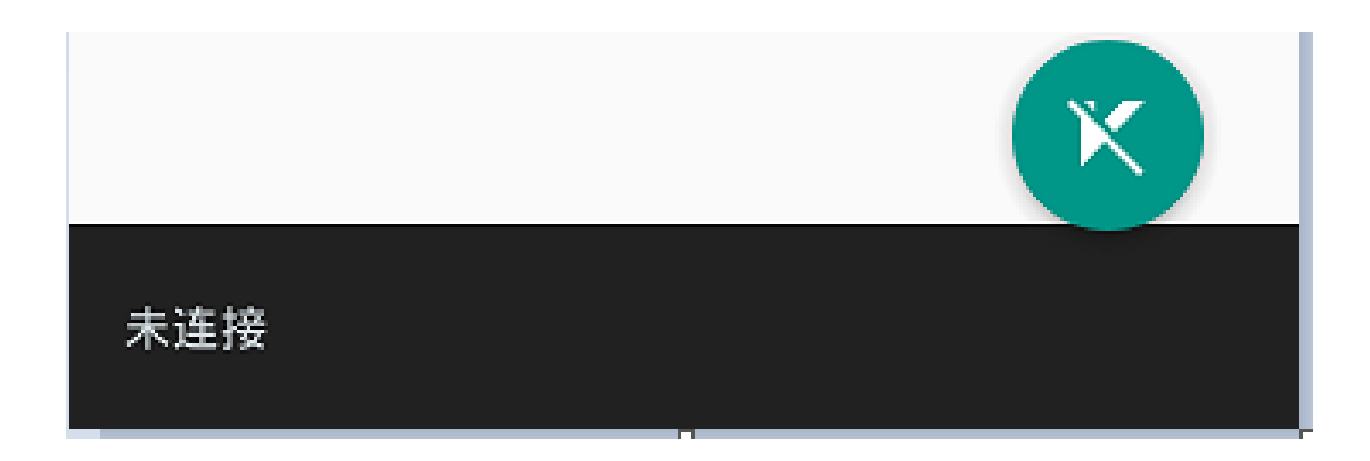

2、勾选启用本地DN\勾选允许不安全

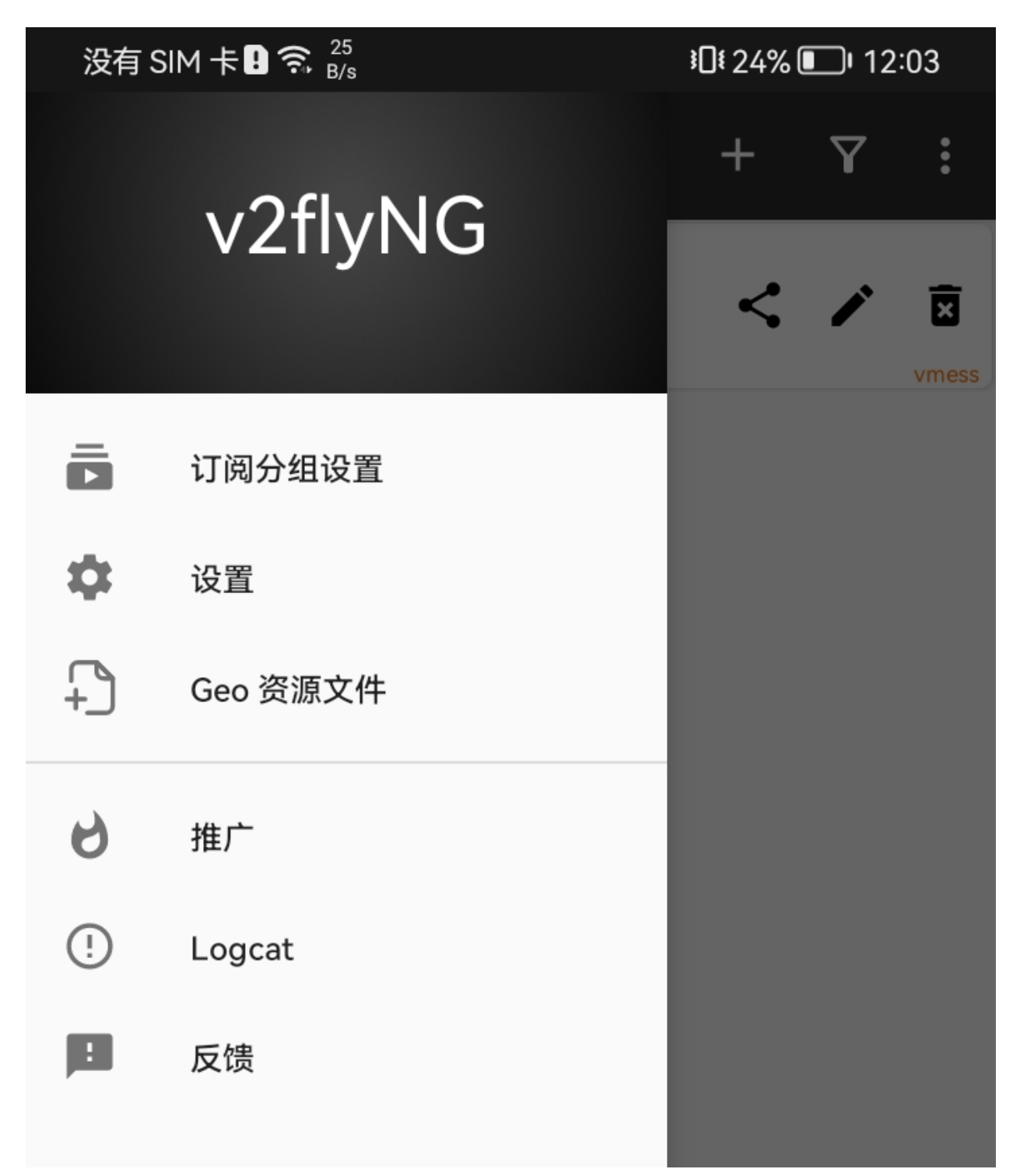

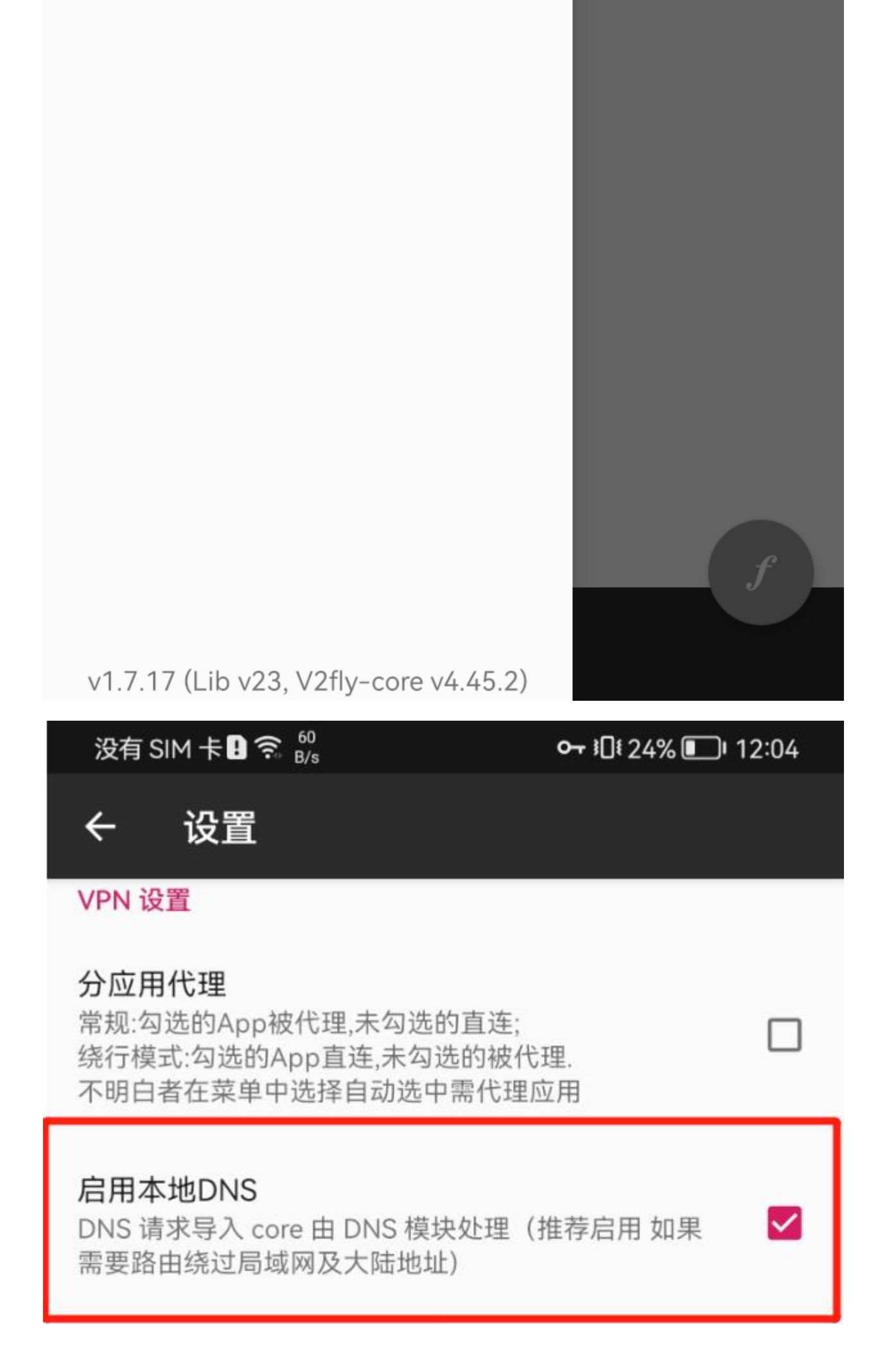

## 启用虚拟DNS

本地返回虚构解析结果(减低延时但个别应用可能无法使用)

## 本地DNS端口

10853

VPN DNS (仅支持 IPv4/v6) 1.1.1.1

路由设置

**域名策略** IPIfNonMatch

## 自定义规则

自定义规则

**预定义规则** 绕过局域网及大陆地址而后代理

#### 进阶设置

没有 SIM 卡 🛚 🕱 🐰

∽ 101 24% 🗩 12:04

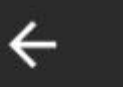

设置

进阶设置

# IPv6优先

App优先使用IPv6地址连接服务器,同时开启VPN的IPv6 路由

## 允许来自局域网的连接

其他设备可以使用socks/http协议通过您的IP地址连接 到代理,仅在受信任的网络中启用以避免未经授权的连接

## 兆过证书验证(allowInsecure)

专输层安全选tls时,默认跳过证书验证(allowInsecure)

# SOCKS5代理端口

10808

#### HTTP代理端口 10809

远程DNS (可选) 1.1.1.1

#### 境内DNS (可选) 223.5.5.5

## 日志级别

warning

# 模式

VPN

语言

3、主页左下角, 启用

# 注意: Geo文件需要连梯子更新, 建议一个月更新一次

| 没有 SIM 卡!?  | €.4<br>M/s |     | ∽- ፤[]፤ 24% []]। 12:04 |
|-------------|------------|-----|------------------------|
| ← Geo       | 资源文件       |     | + 🔸                    |
| geoip.dat   | 9.54 ME    | } • | 2022年11月1日上午12:04:05   |
| geosite.dat | 4.86 ME    | } • | 2022年11月1日 上午12:04:05  |
|             |            |     |                        |
|             |            |     |                        |
|             |            |     |                        |
|             |            |     |                        |
|             |            |     |                        |
|             |            |     |                        |

成功geosite.dat

#

Мас

1、复制链接,导入

|   | V2ray-Core: On<br>Turn V2ray-Core Off                                        |    |
|---|------------------------------------------------------------------------------|----|
| ~ | Pac Mode<br>Global Mode<br>Manual Mode                                       |    |
|   | Servers<br>Configure<br>Subscribe<br>Pac                                     |    |
| l | Import Server From Pasteboard<br>Scan QR Code From Screen<br>Generate QP ode | ]  |
|   | Preferences<br>Check for Updates<br>Show Logs<br>Help                        |    |
|   | Quit                                                                         | жQ |

2、选中旁边的服务器

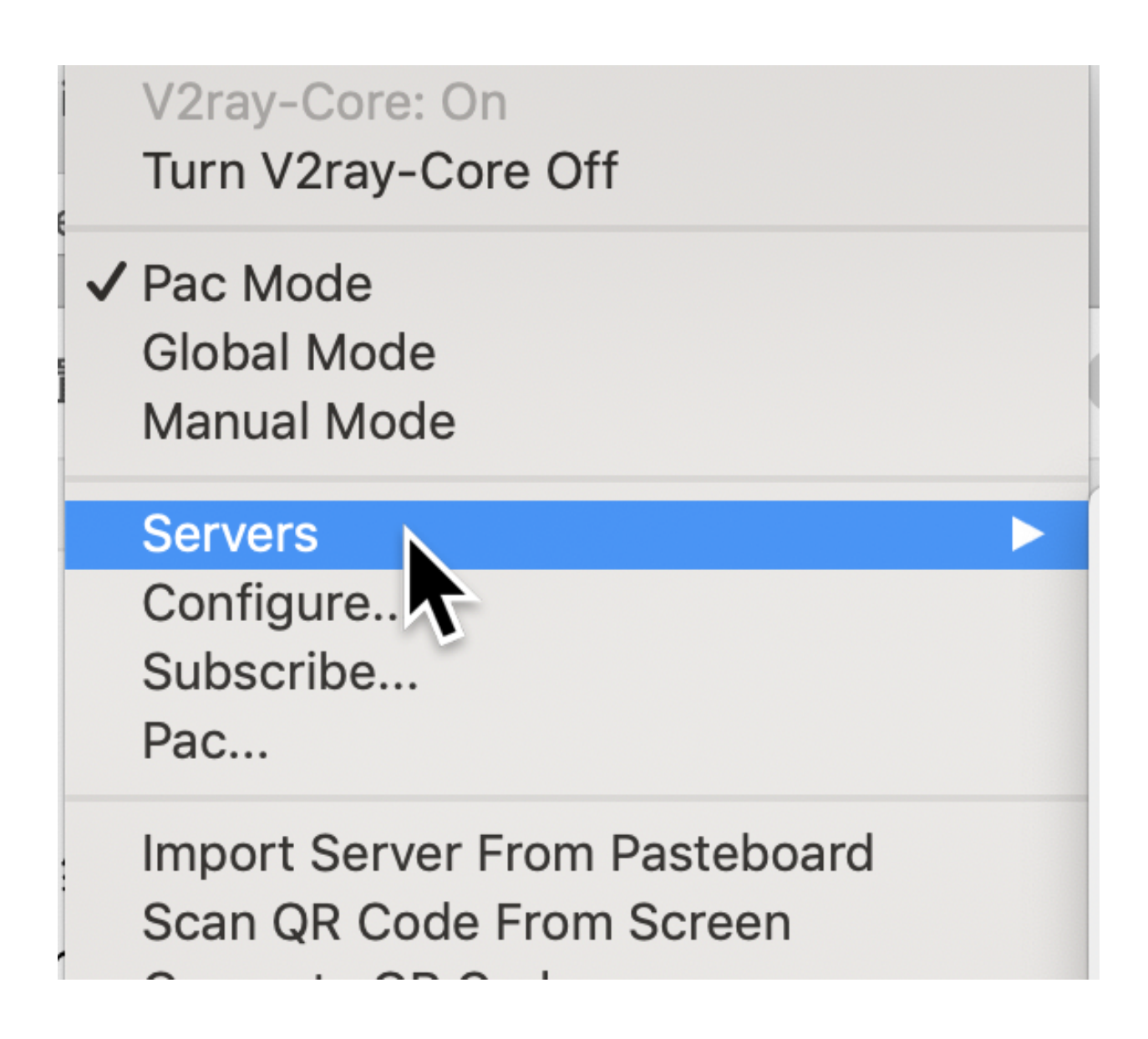

3、这里可以进去改名

| Manual Mode                                                                   |
|-------------------------------------------------------------------------------|
| Servers<br>Configure<br>Subscribo<br>Pac                                      |
| Import Server From Pasteboard<br>Scan QR Code From Screen<br>Generate QR Code |
| Copy HTTP Proxy Shell Export Line                                             |
| Preferences<br>Check for Updates<br>Show Logs                                 |

4、启动服务